سيقوم هذا الاختيار بتغير الكلمه الخاطئه الى الكلمه الصحيحه؛ كما يضيفها الى القائمة الخاصة سابقة الذكر.

لتري هذا فعليا قم بحذف كلمة comment بالجمله الحاليه, ثم اعد كتابتها بطريقه خاطئه مره اخري ولاحظ مذا حدث؛ لقد قام وورد باستبدالها بالكلمه الصحيحه التي سبق وادخلتها.

والإن كيف يمكن الغاء اى تعديل قمت به لهذه القائمه؛ كيف يتم ذلك؟

اختر قائمة Tools. تاكد من ان Auto correct tab هو المستخدم. ابحث عن كلمة Cotment بالقائمه الموجوده اسفل النافذه. قم بالضغط عليها. اضغط زر DELETE. ثم OK.

## الاضافة الى القاموس:

في بعض الاحيان يكون لديك بعض الكلمات التي تستخدمها كثيرا ولكنها لا توجد بقاموس الوورد. مما يعني ان المدقق الاملائي سوف يقف عند هذه الكلمات, بالرغم من كونهم مكتوبين بالطريقه الصحيحه. لا يحدث هذا فقط مع الاسماء او الاختصارات ولكنه ايضا يحدث مع الكلمات غير العاديه او العاميه او حتى الكلمات الفنيه.

ولحل هذه المشكله يمكن اضافة هذ الكلمات الى قاموس الوورد, حتى يعلم وورد انها بهذه الصيغه جمل صحيحه.

الان قم بفتح وثيقه جديده, وقم باعادة تشغيل خاصية التدقيق الاملائي من قائمة Tools ( Tools دفع check spell as you (type option). قم بكتابة الجمله التاليه:

## [Kam is an airline].

سنجد ان المدقق قد وضع خطا تحت كلمة KAM . وحيث انه لو افترضنا ان كلمة KAM ستاتي كثيرا اثناء الكتابه, فانه يكون من الافضل اضافتها الي القاموس.

اضغط بزر الماوس الايمن علي كلمة KAM. ثم اختر ADD من القائمة الفرعيه التي ستظهر. هكذا يتم اضافة الكلمه الي القاموس, مما يعني انه عند كتابة هذه الكلمه مره اخري بهذه الوثيقه او باي وثيقه اخري لن يتوقف المدقق عندها.

اضغط مفتاح ENTER لتبداء سطر جديد. اكتب [ Kam ]. لم يقف الان المدقق الاملائي عند هذه الكلمه, تعتبر هذه الطريقه مفيده جدا للمصطلحات الفنيه, والكلمات الغريبه, وكذلك الاسماء.

الحذف من القاموس:

لحذف اي كلمه تم اضافتها الى قاموس الوورد نقوم بالخطوات التاليه:

قائمة Tools. امر Options.

010-1568809

Eng. Nhala EL-Elamy

- Park Park Park